# Integration von WebEx Experience Management (WxM) - verzögerte Umfrage in die UCCE-Lösung

# Inhalt

Einführung Voraussetzungen Anforderungen Verwendete Komponenten Hintergrund Datenfluss für einen Sprachanruf Konfigurieren Bereitstellen des WXM-Service auf Cloud Connect ICM-bezogene Konfiguration: CVP-bezogene Konfiguration Finesse - Verwandte Konfiguration Überprüfen Fehlerbehebung Zugehörige Informationen

# Einführung

In diesem Dokument wird der Datenfluss zwischen der Cisco Contact Center Enterprise (CCE)-Lösung und der WxM-Plattform detailliert beschrieben. Darüber hinaus bietet es die erforderlichen Schritte zur Konfiguration und Integration der Lösung, um ein System für verzögerte (SMS/E-Mail) Closed Loop-Rückmeldungen für Sprachanrufe zu erreichen.

# Voraussetzungen

## Anforderungen

Cisco empfiehlt, über Kenntnisse in folgenden Bereichen zu verfügen:

- CCE-Version 12.5 Unified Contact Center Enterprise (UCCE) und Package Contact Center Enterprise (PCCE)
- Customer Voice Portal (CVP) Version 12.5
- Cloud Connect Version 12.5
- WxM-Plattform (früher Cloud-Kirsche genannt)

## Verwendete Komponenten

Die Informationen in diesem Dokument basieren auf den folgenden Softwareversionen:

- UCCE 12.5(1) ES\_7
- CVP 12.5(1) ES\_6
- VB 12.5(1)
- Cloud Connect 12.5(1) ES\_1
- Finesse 12.5(1) ES\_2
- WxM-Plattform

Die Informationen in diesem Dokument wurden von den Geräten in einer bestimmten Laborumgebung erstellt. Alle in diesem Dokument verwendeten Geräte haben mit einer leeren (Standard-)Konfiguration begonnen. Wenn Ihr Netzwerk in Betrieb ist, stellen Sie sicher, dass Sie die potenziellen Auswirkungen eines Befehls verstehen.

# Hintergrund

WxM ist die Cisco Customer Experience Management (CEM)-Lösung der nächsten Generation, mit der Unternehmen Kundendaten von allen digitalen Berührungspunkten in Echtzeit konsolidieren und analysieren können - vor, während und nach der Interaktion mit dem Contact Center.

# Datenfluss für einen Sprachanruf

Dieser Datenfluss basiert auf dem umfassenden Call Flow des Customer Voice Portal (CVP).

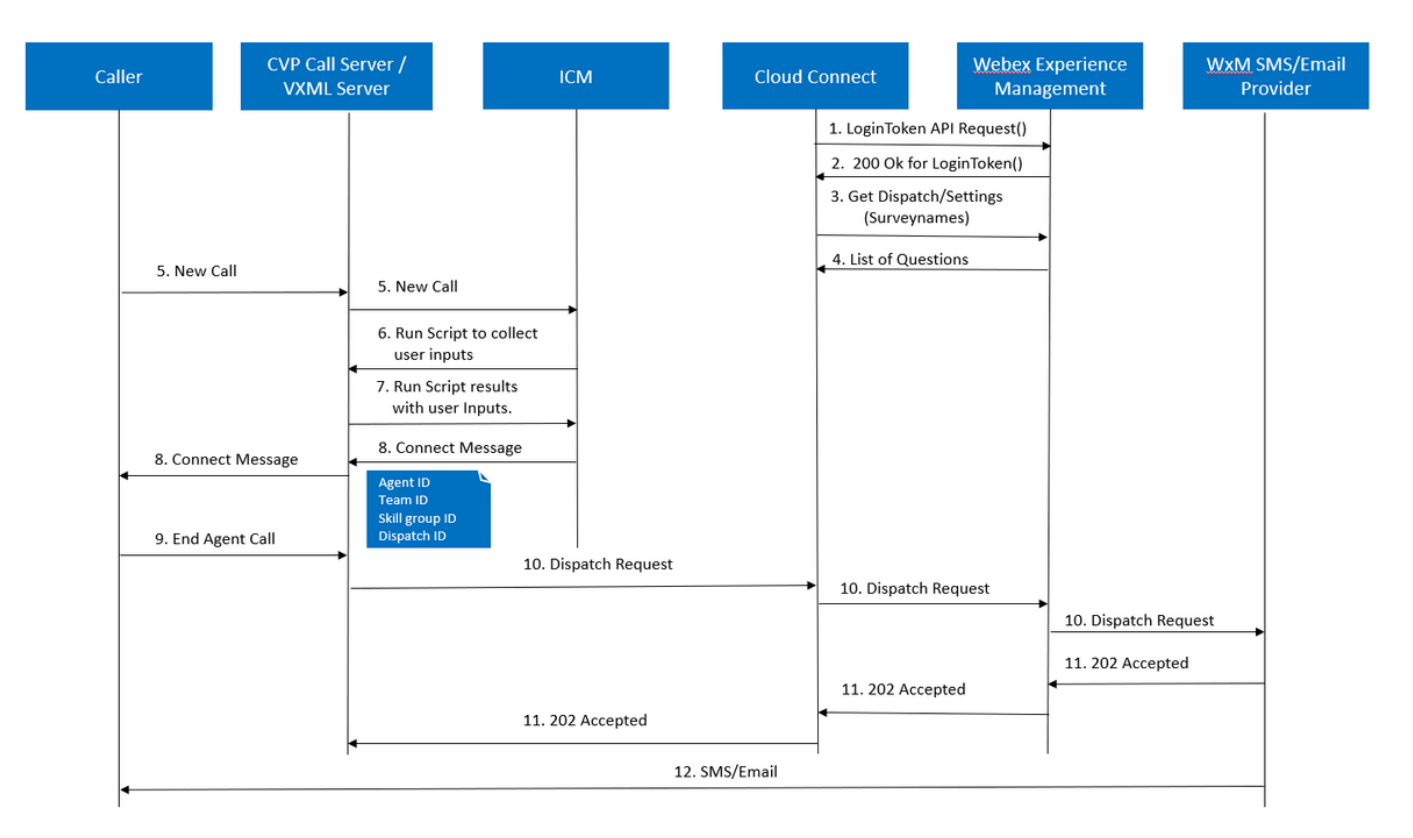

- Der Cloud Connect-Server startet den Cherrypoint-Container, nachdem das WxM-Konto über die CLI-Befehle festgelegt wurde. Der Schlüsselpunktcontainer ruft eine LoginToken ()-API mit dem konfigurierten Benutzerkonto, den API-Schlüsseln usw. auf und sendet sie zur Authentifizierung an WxM.
- 2. WxM validiert die LoginToken-Anforderung erfolgreich und sendet dann 200 OK zurück an

den Cloudcherry-Container.

- 3. Cherrypoint Container ruft dann den get Dispatch ()- und den get Settings () API-Aufruf auf WxM auf.
- 4. WxM gibt das Dispatch-Setup, Fragebögen, Vorlagen, Vorfüllen usw. an den Cherrypoint-Container zurück. Diese Informationen werden zuerst analysiert, um festzustellen, ob Fragen zu persönlichen Identitätsdaten (PII) vorliegen. Ist dies der Fall, wird in Abhängigkeit von den Anrufeinstellungen der API-Hash-Algorithmus abgerufen. Der Fragebogen wird 12 Stunden lang im Serverspeicher gespeichert.
- 5. Der Anruf geht in das Contact Center (Caller-> CVP -> ICM), und anschließend prüft das System, ob die Funktion "Post Call Survey (PCS)" (Umfrage nach Anrufen) aktiviert ist. In diesem Fall wird sie durch die Verwendung der user.microapp.isPostCallSurvey-Variable im ICM-Skript aktiviert.
- 6. Die gewählte Rufnummer (DN) des eingehenden Anrufs ist einem Anruftyp zugeordnet, und die umgekehrte WxM-Umfrage (SMS/E-Mail) wird durchgeführt. Da ICM eine Anruferbestätigung benötigt, um die aufgeschobene Umfrage und die E-Mail-/Mobiltelefonnummer des Anrufers zu erhalten, sendet ICM die VXML-Anwendungsdetails zur Ausführung als Teil der **Run Script Request** zurück an CVP.
- 7. Der VXML-Server führt die bereitgestellte VXML-Anwendung aus und erfasst die Bereitschaft des Benutzers, die zurückgestellte Umfrage zu erhalten. Die VXML-Anwendung erfasst auch die Benutzer-ID und die E-Mail-/Mobilnummer. CVP VXML sendet als Teil der ExtVXML-Variablen über einen Sprachbrowser an CVP zurück an ICM. In diesem gesamten Anruffluss wird der VXML-Bereich lediglich für die Erfassung der Benutzereingaben verwendet und bei aufgeschobener Umfrage niemals mit WxM interagiert bzw. mit ihm verbunden. Dies ist der einzigartige Unterschied zwischen Inline- und Deferred-Fluss.
- 8. ICM sammelt die vom CVP VXML (FromExtVXML 0 & 1) empfangenen Eingaben des Anrufers als Teil der POD.ID und identifiziert ein Agent-Ziel für den Anruf. Der ICM-Router sendet dann die zugehörigen Anrufkontextinformationen (z. B. Agenten-ID, Kompetenzgruppen-ID, Team-ID und Dispatch-ID) zusammen mit anderen Anrufkontextinformationen in der CONNECT-Nachricht an CVP zurück. Dies wird durch die ECC-Variable (Expanded Call Context) CxSurveyInfo erreicht. CVP SIP-Komponente verarbeitet die Verbindungsnachricht und leitet den Anruf an den Zielagenten weiter.
- 9. Der Anrufer trennt die Verbindung. Die als Teil der CONNECT-Nachricht empfangene Dispatch-ID teilt dem CVP-Anrufserver mit, dass nach Beendigung des Anrufs E-Mail-/SMS-Nachrichten an den Anrufer gesendet werden müssen.
- 10. Der CVP-Anrufserver erstellt einen Stapel von Anfragen und sendet ihn an Cloud Connect, der Dispatch-ID, Kunden-ID, E-Mail und Mobiltelefonnummer (empfangen in Schritt 8) enthält, und ruft die DispatchRequest()-API auf Cloud Connect auf. Sobald Cloud Connect die Dispatch-Anfrage erhalten hat, aktualisiert er alle Prefill-Tags gemäß Dispatch-Vorlage und leitet die DispatchRequest() an WxM weiter, das wiederum an WxM SMS/Email Provider weiterleitet, der in WxM konfiguriert ist.

- 11. WxM SMS/Email Provider akzeptiert DispatchRequest() und sendet den ack **202 Accepted** zurück an WxM. Sobald WxM die **202 Accepted-**Nachricht empfängt, wird sie an CVP zurückgegeben.
- 12. WxM SMS/E-Mail Provider sendet die Umfragedaten in Form von SMS/E-Mail gemäß Dispatch Request. Der Anrufer erhält die E-Mail/SMS, wie im Bild gezeigt. Sample Email Survey Sample SMS Survey

| The Manager Nell Q Softwarder (Second Society and Software) (Second Software) (Seco |   | 3:31                                                         | S. 1991 al 1992 al 80% 🗎               |
|----------------------------------------------------------------------------------------------------|---|--------------------------------------------------------------|----------------------------------------|
| Applied         Desks / Desks / Desks                                 | < | CP-MGBSMS                                                    | Delete                                 |
| DollatShare «donotrenty_internal@ougetcloudcheny.com>     Ts = Mountain Sources #      Ts = Mountain Sources #                                                                                                    |   | Thursda                                                      | ay, 28 May 2020                        |
| This is a back mease for each<br>http://www.meased.org/light/gen/gen/gen/gen/gen/gen/gen/gen/gen/gen                                                                                                    | e | This a test message for sm<br>http://nps.bz/WXMXCHANT<br>n=0 | IS<br>NELDEMO-6237388c=1&<br>B 6:06 pm |

Sie können den Link in E-Mail/SMS verwenden und auf **START** klicken, um die Fragen zur Umfrage auszufüllen. Wenn Sie alle Fragen beantworten und einsenden, werden sie an den zuständigen WxM zurückgegeben.

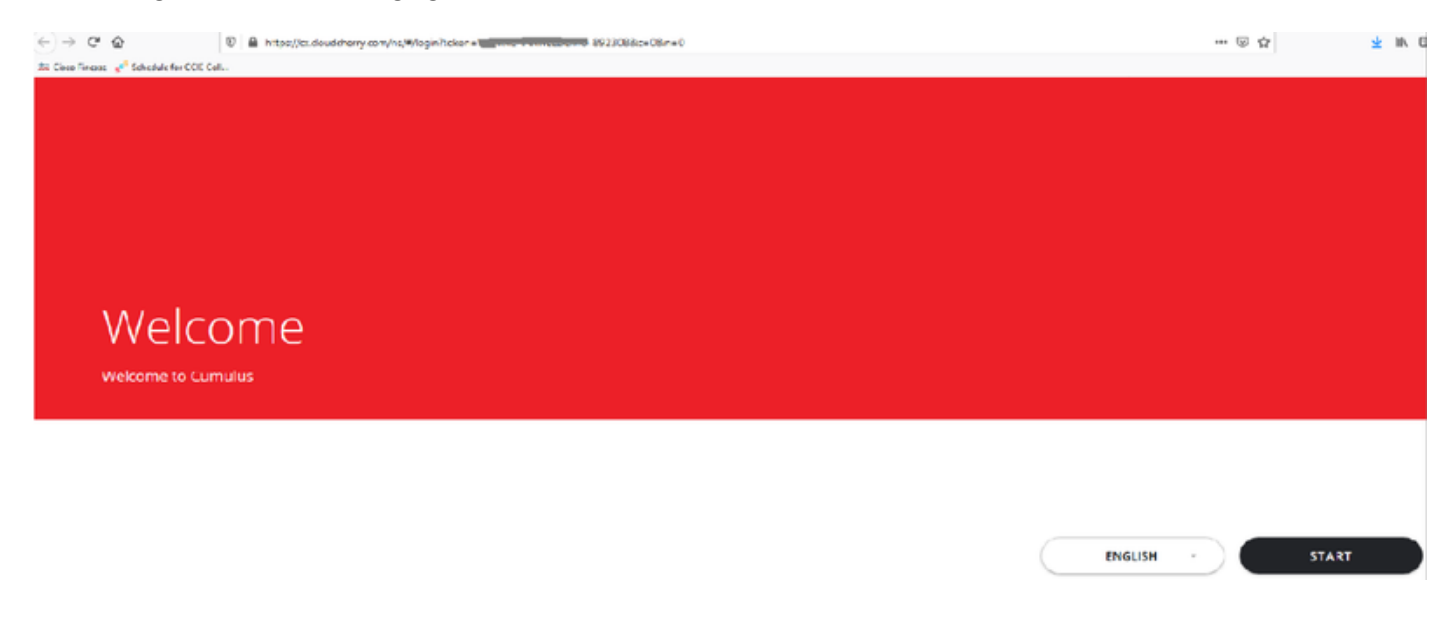

# Konfigurieren

Bereitstellen des WXM-Service auf Cloud Connect

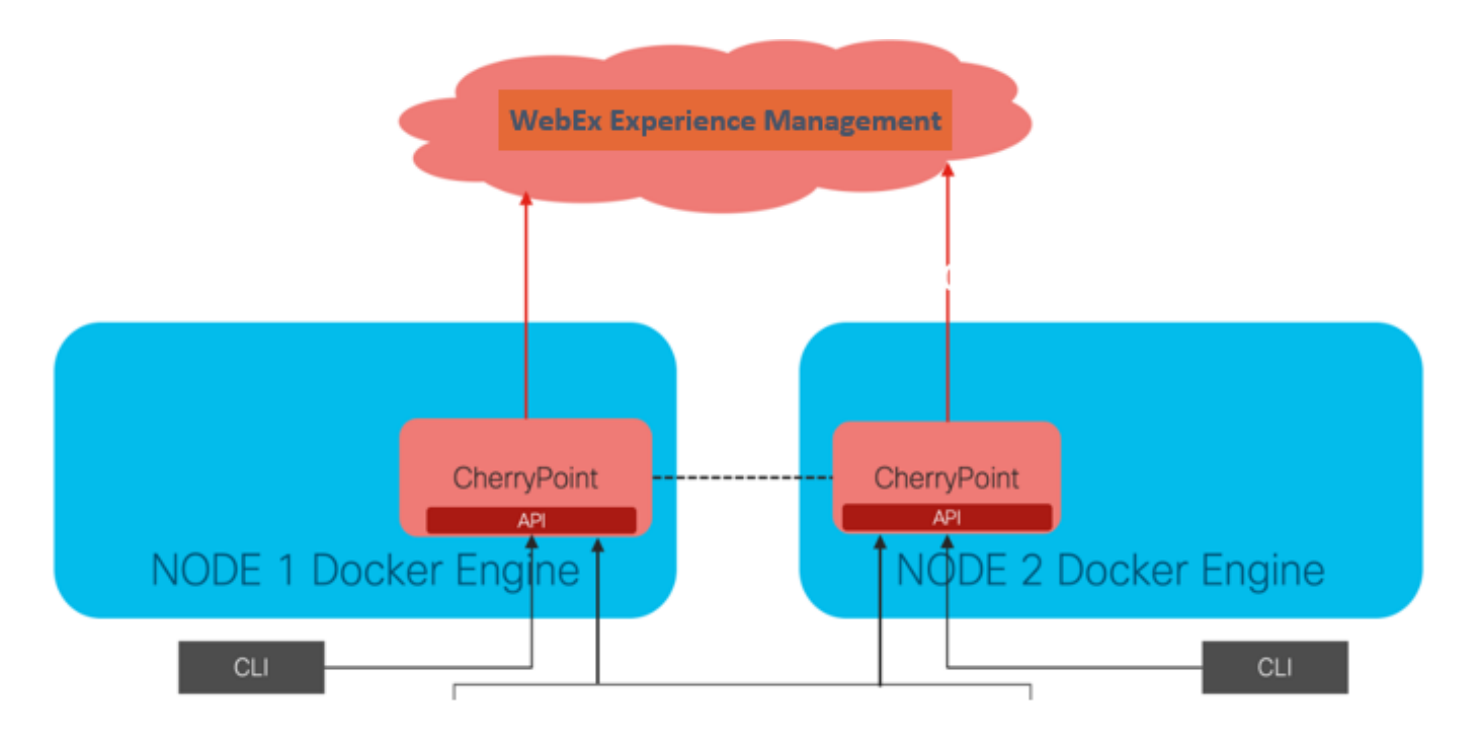

Cloud Connect interagiert mit der WxM-Plattform über einen neuen Containerdienst namens CherryPoint. Dieser Dienst wird in beiden Knoten der Cloud-Verbindung im Aktiv-Aktiv-Modus ausgeführt und ermöglicht den Zugriff auf die WxM-Plattform.

Um Cloud Connect in das WxM-Portal zu integrieren, muss eine WxM-Lizenz erworben werden. Dies löst den Onboarding-Prozess durch das WXM-Aktivierungsteam aus. Nach erfolgreicher Erstellung werden diese Essentials an die registrierte E-Mail-Adresse gesendet.

- Desktop-Benutzer und API-Schlüssel
- Systembenutzer- und API-Schlüssel
- Sprach-PIN-Präfix
- Web-URL-Präfix
- Bereitstellungs-ID
- Proxy-Details

Sobald die oben genannten Informationen auf dem primären Cloud Connect-Server empfangen werden, führen Sie den Befehl **set cloudconnect cherrypoint config aus**, um die Konfigurationsdetails zu aktualisieren und die Cloud-Verbindung mit WxM zu integrieren.

| admin:set cloudconnect cherrypoint config                   |      |
|-------------------------------------------------------------|------|
| Fetching existing configuration                             |      |
| Enter the Config details to be saved:                       |      |
| Desktop User (with Read Only Privileges) Jdoeesdsystem      | :    |
| Desktop User API Key [******]: apikey-N2L                   |      |
| System User (with Read and Write Privileges) Jdoeprodsystem | :    |
| System User API Key [******]: apikey-8                      |      |
| Web URL Prefix [https://cloudsurveyweb]: https://cloudsurve | yweb |
| Deployment ID [6767]: 424242                                |      |
| Proxy Enabled(true/false) [true]:                           |      |
| Proxy Host Proxy.AA.BB.com : Proxy.AA.BB.com                |      |
| Proxy Port [80]:                                            |      |
| The config details updated successfully.                    |      |
| admin:                                                      |      |

 Bereitstellungs-ID: Dabei kann es sich um eine beliebige Dummy-Nummer oder CCE-Lösungs-System-ID handeln.

• Proxy-Details: Stellen Sie sicher, dass der verwendete Proxy entweder nicht sicher ist (Port 80 oder 8080) oder sicher (Port 443). Proxy mit Authentifizierung wird nicht unterstützt.

Nachdem die Konfigurationsdetails aktualisiert wurden, können Sie den Cherrypoint-Container mit den Befehlen Stopp und Start erneut initialisieren.

- utils cloudconnect stop cherrypoint
- utils cloudconnect start cherrypoint

```
admin:utils cloudconnect stop cherrypoint
Stopping the container cherrypoint ....
Container cherrypoint is stopped successfully.
admin:utils cloudconnect start cherrypoint
Container cherrypoint is started successfully.
admin:
```

Um die Konfiguration und die Verbindung zum WXM zu überprüfen, können Sie diese Befehle jeweils ausführen.

CloudConnect-Cherrypoint-Konfiguration anzeigen

```
admin:show cloudconnect cherrypoint config

Fetching existing configuration...

Desktop User (with Read Only Privileges): Jdoeesdsystem

Desktop User API Key: ******

System User (with Read and Write Privileges): Jdoeprodsystem

System User API Key: ******

Web URL Prefix: https://cloudsurveyweb

Deployment ID: 6767

Proxy Enabled(true/false): true

Proxy Host: Proxy.AA.BB.com

Proxy Port: 80

Last Updated Timestamp: 1589959659212

admin:
```

• utils cloudconnect cherrypoint Test-Anbindung

admin:utils cloudconnect cherrypoint test-connectivity Cloudcherry Connectivity Test URL [https://api.getcloudcherry.com/api/]: Proxy Host: proxy.esl.cisco.com Proxy Port: 80 Connectivity check to https://api.getcloudcherry.com/api/ was successful admin:

Hinweis: Wenn ein Problem mit der Internetverbindung auftritt, sehen Sie einen Fehler mit

Wo:

admin:utils cloudconnect cherrypoint test-connectivity Cloudcherry Connectivity Test URL [https://api.getcloudcherry.com/api/]: Proxy Host: Proxy.AA.BB.com Proxy Port: 3128 Test connection API failed.Return Code: 400 admin:

## ICM-bezogene Konfiguration:

#### 1. Cloud Connect in Bestandsdatenbank

Der erste Schritt besteht darin, einen Cloud Connect-Server in die Bestandsdatenbank der Administration Workstation (AW) aufzunehmen. Um den Server auf der CCE-Administration-Seite in das Inventargadget der Infrastrukturkarte aufzunehmen, fügen Sie die Details des Cloud Connect-Servers hinzu.

| Unified Contact Center Enterprise Management |                                             |                                                |
|----------------------------------------------|---------------------------------------------|------------------------------------------------|
| Overview Add Machine                         |                                             |                                                |
| Overview Infrastructure Settings ×           | Cloud Connect Publish Note: The Cloud Conne | er  tct Subscriber will be added automatically |
| License Management<br>Deployment Settings    | ddress*                                     |                                                |
| Ca Cloud Connect<br>MRD, Call Ty Username*   | Administration                              |                                                |
| Organization Password*                       |                                             |                                                |
| Host Name                                    | Hostname/IP Address                         | Туре                                           |
| cloudconnecta125.grey.com                    | 10.106.80.149                               | Cloud Connect Publisher                        |
| cloudconnectb125.grey.com                    | 10.106.80.150                               | Cloud Connect Subscriber                       |
| cuic125.grey.com                             | 10.106.80.180                               | CUIC-LD-IdS Publisher                          |
| cuicld125.grey.com                           | 10.106.80.181                               | CUIC-LD-IdS Subscriber                         |

**Hinweis**: Sie sehen auf der Seite "Internal Server Error" (Interner Serverfehler), der auf eine fehlende sichere Kommunikation zwischen dem AW und den Cloud-Connect-Servern zurückzuführen ist.

Error occurred

Internal Server Error. Try again later or contact your system administrator.

Um dieses Problem zu beheben, stellen Sie sicher, dass zwischen den Servern korrekte Zertifikate ausgetauscht werden. Weitere Informationen zum Austausch von Zertifikaten in selbstsignierten Umgebungen für CCE-Lösungen finden Sie in folgendem Artikel: <u>UCCE Selfsigned Certificate Exchange.</u> CA-Signed finden Sie in diesem Artikel: <u>Signiertes CCE CA-Zertifikat.</u>

### 2. ECC-Variablen

Stellen Sie sicher, dass diese ECC-Variablen in der ICM-Lösung aktiviert sind.

- user.microapp.isPostCallSurvey
- user.CxSurveyInfo
- POD.ID

| Attributes                            | Atributes                | Attributes                                                                  |
|---------------------------------------|--------------------------|-----------------------------------------------------------------------------|
| Name * user.microapp.isPostCallSurvey | Name * user:CxSurveyInfo | Name * POD.ID                                                               |
| Maximum length *                      | Maximum length * 80      | Maximum length * 120                                                        |
| Атау                                  | - Array                  | - Array                                                                     |
| Maximum array size                    | Maximum array size       | Maximum anay size                                                           |
| Enabled 🗹                             | Enabled                  | Enabled 🗹                                                                   |
| Persistent                            | Persistent               | Persistent                                                                  |
| Cisco provided                        | Cisco provided           | Cisco provided                                                              |
| Description                           | Description              | Description Unique identifier for use with<br>propagate call or task contex |
| L                                     |                          | · · · · · · · · · · · · · · · · · · ·                                       |

**Hinweis**: Wenn die user.CxSurveyInfo-Variable und die POD.ID-Variablen nicht korrekt festgelegt sind, kann der CVP-Server keine API-Anforderung für den Cloud-Verbindungsserver erstellen.

## 3. ICM Anruftyp und Umfragezuordnung

Verzögerte Umfrage: Bei dieser Art von Umfrage erhält der Kunde nach Beendigung des Kundenanrufs einen Link zur Umfrage, entweder per SMS oder per E-Mail, auf den der Kunde nach Belieben antworten kann.

Abhängig von den geschäftlichen Anforderungen kann eine verzögerte Umfrage entsprechend dem Anruftyp aktiviert werden, der dem ICM-Hauptskript zugeordnet ist.

Sie können den Anruftyp und die Umfrage über die CCE-Administrationsseite abbilden. Navigieren Sie zu **Anrufeinstellungen > Weiterleitungseinstellungen > Anruftyp**, wählen Sie den Anruftyp des ICM-Skripts aus, in dem die Umfragezuordnung erforderlich ist, und aktivieren Sie das Kontrollkästchen **Enable Experience Management**.

|                                   |                  |   | Media Routing Domain            | Call Type |                   |         |
|-----------------------------------|------------------|---|---------------------------------|-----------|-------------------|---------|
|                                   |                  | × | Name                            | •         | ID                |         |
|                                   | Call Settings    |   | Builtin                         |           | 1                 |         |
|                                   | Route Settings   |   | Call Type of main call-in       | Script    | 5003              |         |
| Call Settings                     | Bucket Intervals |   | test                            |           | 5000              |         |
| MRD, Call Types, Bucket Intervals | Miscellaneous    |   | General Experience Man          | gement    |                   |         |
|                                   |                  |   | Name                            |           |                   |         |
|                                   |                  |   | Description                     |           |                   |         |
|                                   |                  |   | Service Level Threshold         | System (  | Default (Unknown) | seconds |
|                                   |                  |   | Service Level Type              | System D  | Default           | *       |
|                                   |                  |   | Bucket Interval                 | System    | Default           | ٩       |
|                                   |                  |   | ID                              | 5000      |                   |         |
|                                   |                  |   | Enable Experience<br>Management |           |                   |         |

**Hinweis**: Wenn der Benutzer die Anruftyp-Seite über CCEAdmin erreicht, sendet AW eine Postanfrage *https://<cloudconnectFQDN >:8445/cherrypoint/status?details=true* zum Cloud Connect-Server, um den Integrationsstatus des Cherrypoint-Service zu überprüfen. Wenn das Ergebnis angibt, dass der Dienst aktiv ist, wird **Enable Experience Management** in der Benutzeroberfläche angezeigt. Andernfalls ist die Option nicht sichtbar.

Wählen Sie auf der Registerkarte **Experience Management** die gewünschte Umfrage mit dem im WxM-Portal konfigurierten Fragebogen aus. Die Fragebögen auf der Seite **Select Questionnaire** sind die Antworten, die im WxM-Portal konfiguriert wurden. Sie werden über Cloud-Verbindungen synchronisiert.

| Rib son                                                                     |                                                                               |                              |                           |                              |                             |                  |          |
|-----------------------------------------------------------------------------|-------------------------------------------------------------------------------|------------------------------|---------------------------|------------------------------|-----------------------------|------------------|----------|
| Edit test  General Experience Management  Intine Survey  Deferred Survey  O | Select Dispatch<br>Q,<br>Name<br>Demo Email<br>Demo Email and SMS<br>Demo SMS |                              |                           | ×                            |                             |                  |          |
| <u>WxM</u> Portal                                                           |                                                                               | м                            | VxM Portal                |                              |                             |                  |          |
| III CX Setup                                                                |                                                                               | Dispatch Setup               |                           |                              |                             |                  |          |
| e Dispatch Setup                                                            |                                                                               | Configure to send out invite | es using the message temp | slates, based on the rules s | etup in delivery policy and | token templates. |          |
| Invitations & Tokens at invites using the me                                | ssage ter                                                                     | Q, Filter                    |                           |                              |                             |                  | _        |
| Invitations    Delivery Policy                                              |                                                                               | Dispatch Name                | Questionnaire             | Delivery Policy Used         | Token Template Used         | Channels         | Status   |
| Invitations Classic Message Template                                        |                                                                               | Demo Email and SMS           | Post Call Feedback        | Demo Email and SMS           | Demo Token                  | EmailSMS         | ⊖ Active |
| Invitations Classic (SIM) Token Template                                    |                                                                               | Demo Email                   | Post Call Feedback        | Demo Email                   | Demo Token                  | Email            | Active   |
| Tokens & Other Settings + Dispatch Setup                                    |                                                                               | Demo SMS                     | Post Call Feedback        | Demo SMS                     | Demo Token                  | SMS              | Active   |

## 4. Hauptanruf in Skriptkonfiguration:

Stellen Sie im Hauptskript sicher, dass die Variable **user.microapp.isPostCallSurvey** festgelegt ist. Wenn für dieses Skript eine WxM-Post-Call-Umfrage erforderlich ist, legen Sie die Variable auf "Y" fest, das N-Flag deaktiviert den WxM-PCS für die Anrufe, die in dieses Hauptskript eingehen.

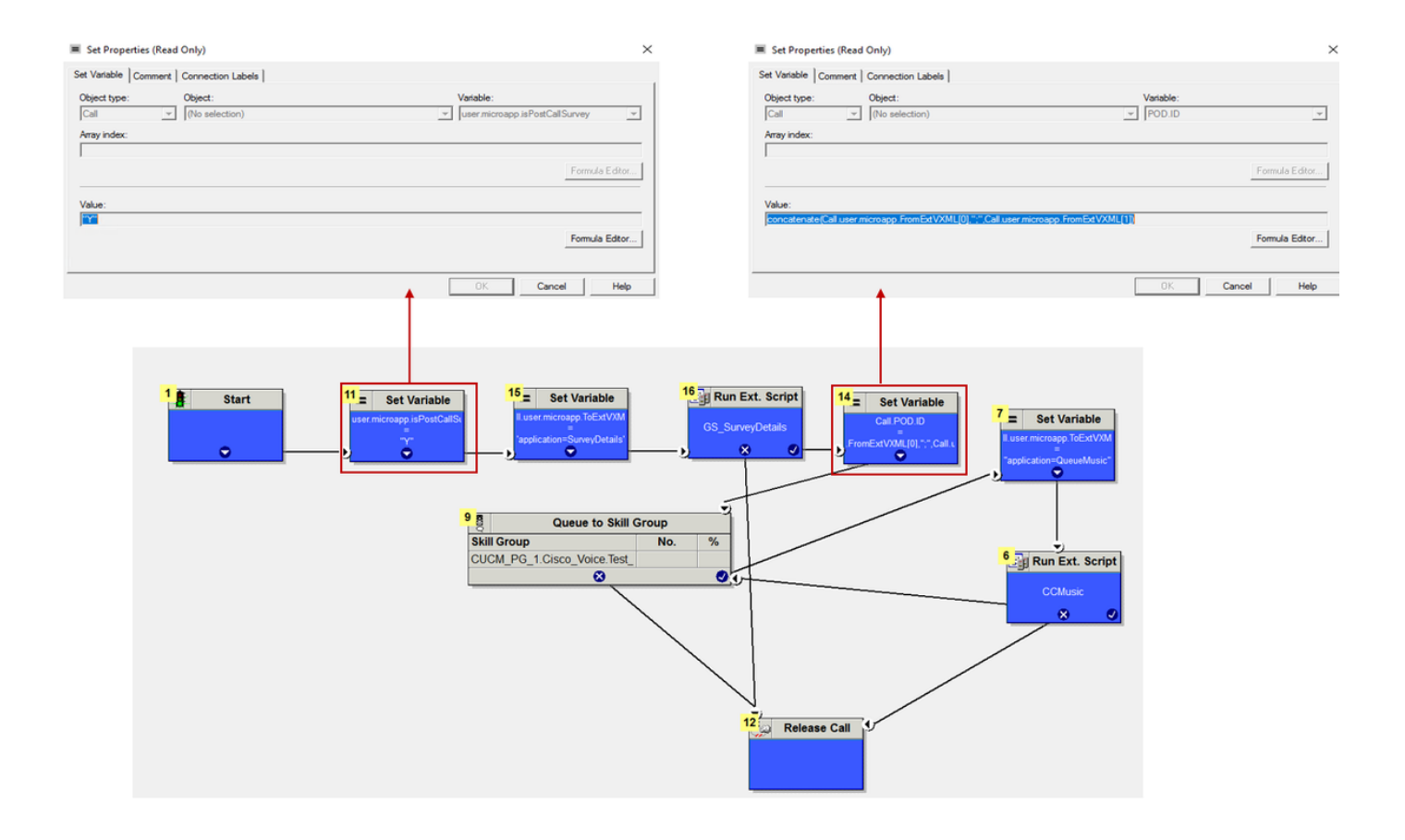

```
POD.ID Value set to -->
concatenate(Call.user.microapp.FromExtVXML[0],";",Call.user.microapp.FromExtVXML[1])
```

**Hinweis**: Wenn user.microapp.isPostCallSurvey set variable node nicht standardmäßig im Skript konfiguriert ist, markiert das CVP den Aufruf für die Umfrage nach einem Anruf, die Umfrage funktioniert jedoch nur mit der herkömmlichen PCS-Funktion, der WxM PCS-Anruf schlägt fehl.

## **CVP-bezogene Konfiguration**

## 1. CloudConnect in NOAMP

Damit die CVP VXML-Serverkomponente mit Cloud Connect kommunizieren kann, muss zunächst der Cloud-Connect-Server zum CVP New Operations Manager (NOAMP)-Portal hinzugefügt werden. Klicken Sie zum Hinzufügen auf der Seite "NOAMP" im Abschnitt "Integration" auf "Cloud Connect", wählen Sie in der Dropdown-Liste "Gerät" die Option "CVP Call Server" aus, und fügen Sie die Details zum Cloud Connect-Server hinzu.

| 0           |               |   | Cloud Connect        |                       |                                          |  |  |
|-------------|---------------|---|----------------------|-----------------------|------------------------------------------|--|--|
| Integration | Cloud Connect | ⇔ | Device               | eftcvpa.grey.cor      | n ~                                      |  |  |
|             |               |   | 🛕 Cha                | nge in value requires | restart of Cisco CVP CallServer service. |  |  |
|             |               |   | Publishe<br>Hostnan  | er IP Address /<br>ne | cloudconnecta125.grey.com                |  |  |
|             |               |   | Subscrib<br>/ Hostna | ber IP Address<br>ame | cloudconnectb125.grey.com                |  |  |
|             |               |   | Usernan              | ne                    | administrator                            |  |  |
|             |               |   | Passwo               | rd                    |                                          |  |  |

**Hinweis**: Als Best Practice sollte der FQDN (Fully Qualified Domain Name) der Cloud-Connect-Server verwendet werden.

Sie sehen "Internal Server Error" (Interner Serverfehler) auf der Seite, was auf die fehlende sichere Kommunikation zwischen OAMP- und CVP-Anrufservern zurückzuführen ist.

|             |               |          | altalta<br>cisco | Cisco Unified Customer Voice Portal                                                         | administrator<br>Administrator |
|-------------|---------------|----------|------------------|---------------------------------------------------------------------------------------------|--------------------------------|
| Integration | Cloud Connect | ₽        |                  | Cloud Connect                                                                               |                                |
|             |               |          | Overview         | Device efforpa.grey.com ~                                                                   | 0                              |
|             |               | ₽<br>CVA | Г<br>сvл         | Error occurred Internal Server Error, Try again later or contact your system administrator. |                                |

Um dieses Problem zu beheben, stellen Sie sicher, dass zwischen dem CVP-Server und den OAMP-Servern korrekte Zertifikate ausgetauscht werden. Weitere Informationen zum Austausch von Zertifikaten in selbstsignierten Umgebungen für CCE-Lösungen finden Sie in diesem Artikel: <u>Selbstsignierter UCCE-Zertifikatsaustausch.</u> CA-Signed finden Sie in diesem Artikel: <u>Signiertes CCE CA-Zertifikat.</u>

Der OAMP-Server leitet die Serverdetails für die Cloud-Verbindung an alle CVP-Anrufserver weiter. Die Informationen werden in der Datei "sip.properties" hinzugefügt, wie im Bild gezeigt.

#Cloud connect Publisher Address SIP.CloudConnect.publisherAddress = cloudconnectal25.grey.com #Cloud connect subscriber Address SIP.CloudConnect.subscriberAddress = cloudconnectbl25.grey.com #Cloud connect password SIP.CloudConnect.password = 203z18gCsJ\*M2/ZWs/

#Cloud connect username

SIP.CloudConnect.username = administrator #Cloud connect HTTP request time out SIP.CloudConnect.RequestTimeout = 10000 #Cloud connect evapoint Endpoint API SIP.ClouConnect.CreateMeetingApi = /evapoint/meeting/create SIP.ClouConnect.DeleteMeetingApi = /evapoint/meeting/end SIP.ClouConnect.StatusApi = /evapoint/status #Cloud connect Survey Endpoint API

SIP.ClouConnect.SurveyEndPointApi = /cherrypoint/surveyendpoint SIP.ClouConnect.AuthTokenApi = /cherrypoint/authtoken #CLoudCherry Customer ID SIP.CloudCherry.CustomerID = icm #CLoudCherry Email ID SIP.CloudCherry.CustomerEmailID = abc@cc.demo.com

SIP.CloudCherry.SurveyValidityTime = 300000

**Hinweis**: Wenn Sie CloudConnect in NOAMP hinzufügen, überträgt das System CloudConnect-Knoten, Benutzernamen und Kennwörter in die Datei sip.properties. Alle Felder im obigen Screenshot sollten der Datei manuell hinzugefügt werden, wenn dies nicht vorhanden ist.

Starten Sie den CVP-Anrufserver neu.

2. Erstellen der Call Studio-Anwendung zum Erfassen von Benutzereingaben:

| 🐝 Builder - SurveyDetails/app.callflow - Cisco Unified Call Studio                                                                                                    | -                                                                                                    | Ø    | ×   |
|----------------------------------------------------------------------------------------------------|----------------------------------------------------------------------------------------------------|------|-----|
| File Edit Callflow Navigate Search Project Run Window Help                                                                                                    |                                                                                                    |      |     |
| [] - [] 한 한 한 · 한 · 한 · 한 · 한 · 한 · 한 · 한 · 한                                                                                                    | 🗈 🖬 Bull                                                                                                    | ider |     |
| 🗞 Navigator 🛛 🦳 🔲 🌆: app.califiow 🖾 📃 🔲                                                                                                    | Element Configuration 😫 📴 Outline                                                                                                    |      | - [ |
|                                                                                                    | CVP Subdialog Return Settings Name: CVP Subdialog Return_01                                                                                                    |      |     |
| Be spp.califiow                                                                                                    | Name         Value           # Caller Input         1           5.tternal VXML 0         cc_customeride(Data.Element.OptSurvey.cid)Email=username@email.com;Mobile=1234567890;cc_language=en-us           External VXML 1         Optin=(Data.Element.OptSurvey.value)           External VXML 2         External VXML 2 |      |     |
| Elements Subflow Elements Subflow Call OptSurvey Subflow Call Subflow Call Subflow |                                                                                                    |      |     |

External VXML 0 set to -->
cc\_CustomerId={Data.Element.OptSurvey.cid};Email=username@email.com;Mobile=1234567890;cc\_languag
e=en-us
External VXML 1 set to -> Optime[Data Element OptSurvey value]

External VXML 1 set to --> Optin={Data.Element.OptSurvey.value}

**Hinweis**: Im obigen Beispiel wird die **externe VXML 0-**Variable manuell festgelegt. Die tatsächliche Bereitstellung kann auf vielfältige Weise erfolgen, um den Angerufenen in der E-Mail-/Mobiltelefonnummer des Kunden über Datenbank-Dips usw. zu finden.

## 3. Bereitstellen der Anwendung

Stellen Sie die App bereit. Klicken Sie auf Batchdatei der Bereitstellungs-App.

|   | 🔒 > This PC > Local Disk (C:) > Cisco > CVP > VXMLServer > applications > SurveyDetails > admin |                 |                                                                 |  |  |  |  |  |  |
|---|-------------------------------------------------------------------------------------------------|-----------------|-----------------------------------------------------------------|--|--|--|--|--|--|
|   |                                                                                                 | Name            | Date modified Type Size                                         |  |  |  |  |  |  |
|   |                                                                                                 | 💿 deployApp     | C:\Windows\System32\cmd.exe                                     |  |  |  |  |  |  |
|   | <i>.</i>                                                                                        | deployApp.sh    | And you supe you want to deploy application 'SupweyDetails') y  |  |  |  |  |  |  |
|   | Я                                                                                               | 💿 releaseApp    | Application 'SurveyDetails' has been loaded and is now running. |  |  |  |  |  |  |
| ; | *                                                                                               | 📄 releaseApp.sh | Press any key to continue                                       |  |  |  |  |  |  |

## Finesse - Verwandte Konfiguration

WxM bietet zwei verschiedene Gadgets für Callcenter-Agenten und -Supervisoren.

(a) Gadget: Customer Experience Journey (CEJ): Zeigt alle früheren Umfrageantworten eines Kunden in einer chronologischen Liste an, wenn der Mitarbeiter einen Kundenanruf annimmt.

| diada<br>cisco                   | Finesse Talking                                                                                                    | ~ <b>P° P</b>                                     | · 🖉 🗊 💽 ·                                                                                                    |
|----------------------------------|----------------------------------------------------------------------------------------------------|---------------------------------------------------|----------------------------------------------------------------------------------------------------|
| Home<br>Home<br>My<br>Statistics | Name         00.05 A +14085550001           Customer Status : Gold         Phone Number : +1-408-555-0001           Email Address :                                                        | Keypad Hold                                       | Transfer       Consult       Wrap-Up ~       End         Issue : Some billing issue       Membership Number : 123456789       Data Card Number : 123456789         Data Card Number : 123456789000123       Alternate Contact Number : 000 987654321       Other : More detailed issue info         Other : More detailed issue info       Revert       Savo |
| Manage                           | Customer Feedback A                                                                                                    |                                                   |                                                                                                    |
| Manage<br>Chat and<br>Email      | <ul> <li>NPS: 9 / 10 CSAT: 3 / 5</li> <li>Collected 25 Apr '19, 04.52 pm</li> <li>4 pinned questions Show</li> <li>The guy on the phone was very helpful and understanding. Was</li> </ul> | Customer Name Customer Name NPS CSAT User Comment | Micheal Littlefoot<br>9 / 10<br>3 / 5<br>The guy on the phone was very helpful and understanding. Was able to resolve my issue in no<br>time.                                                                                                    |
|                                  | NPS: 2 / 10     Gollected 27 Apr '19, 01.02 pm     A pinned questions Show                                                                                                    | CUSOTMER RESPONSE                                 | Yes                                                                                                    |
|                                  | ● NPS: 4/10 ● CSAT: 4/5                                                                                                    |                                                   |                                                                                                    |

(b) Customer Experience Analytics (CEA)-Gadget: CEA zeigt die Informationen an, abhängig von der Art der Ressourcen, die bei Finesse angemeldet sind.

Agent: Zeigt den Gesamtimpuls der Agenten über branchenübliche Metriken wie NPS, CSAT und CES an.

| altalta<br>cisco    | Finesse                   | Talking . | <b>PB</b> | ~                            |                                                  | ·                                                                                                    |
|---------------------|---------------------------|-----------|-----------|------------------------------|--------------------------------------------------|----------------------------------------------------------------------------------------------------|
|                     | My Feedbacks              |           |           |                              |                                                  |                                                                                                    |
| Home                | 🛑 01 Oct '19 - 31 Oct '19 |           |           |                              |                                                  |                                                                                                    |
|                     | KEY METRICS               |           |           |                              |                                                  | C ABOUT KEY METRICS                                                                                                    |
| My<br>Statistics    | 4.07                      | 25.6      | 5         | 53.62<br>ANT (seconds)       | 49773<br>Total Transaction Value of Contacts (8) | for the metric widge.                                                                                                    |
| 1                   |                           | an bid 🥐  | a-131 🖉   | n- 138 🥏                     | 14 <b>P</b>                                      |                                                                                                    |
| Manage<br>Customers | NPS                       |           |           |                              |                                                  | © ABOUT NPS                                                                                                    |
|                     | 42                        | 88        | 18        |                              |                                                  | Net, Promoter or Net, Promoter Score (NPS) is a<br>management load that can be used to gauge<br>the logality of a fami's customer relationships, it<br>serves as an alternative to traditional customer. |
| Manage              | NPS Score                 | *         | • Detra   | ctors 😑 Passives 👄 Promotors |                                                  | satisfaction research and claims to be<br>correlated with revenue growth.                                                                                                    |
| Email               | SENTIMENT ANALYSIS        |           |           |                              |                                                  |                                                                                                    |
|                     |                           |           | 22        |                              | Strong Positive                                  | Sentiment Analysis uses our powerful Deep<br>Learn system to crunch unstructured text from                                                                                                    |
|                     |                           | 2         | 19%       |                              | Neutral                                          | all your survey verbatim, e-mail induces, social<br>media and that transcripts to automatically<br>derive the overall emotional footprint of your                                                        |
|                     | -                         |           | 194       |                              | Moderate Negative                                | customers across (ourney touchpoints,<br>Deep Learn supports multiple global languages,<br>and was benchmarked at 90% accuracy against                                                                   |
|                     |                           |           | 20        | •                            | Storing Regulive                                 | a human judge.                                                                                                    |

**Supervisor:** Zeigt den Gesamtimpuls des Teams\Agents anhand von branchenüblichen Metriken wie NPS, CSAT und CES an.

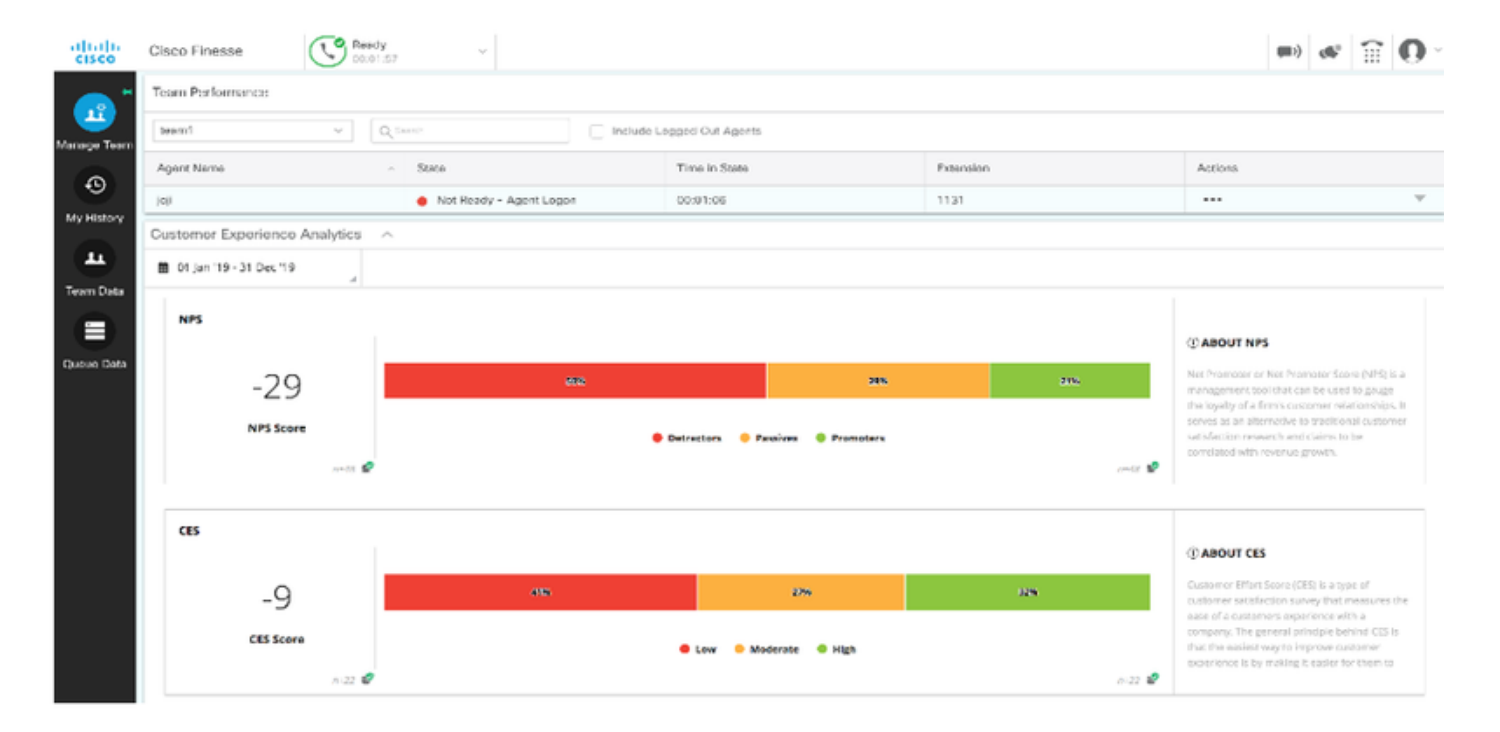

Um diese Gadgets auf Finesse zu aktivieren, sind diese Schritte erforderlich.

#### 1. Zertifikatsaustausch

Die Gadgets interagieren direkt mit der WxM-Plattform, um die erforderlichen Informationen zu erhalten. Damit WxM die Anforderung der Gadgets annimmt, ist ein Autorisierungstoken erforderlich, das Finesse-Server von der Cloud-Verbindung abrufen. Aufgrund des Austauschs von SRC-Compliance-Zertifikaten zwischen den Finesse- und Cloud Connect-Servern ist eine erfolgreiche Kommunikation erforderlich. Für selbstsignierte Umgebungen befolgen Sie bitte die in diesem Dokument beschriebenen Schritte.

#### 2. Cloud Connect in Finesse Admin

Finesse sollte sich des Cloud-Connect-Servers bewusst sein. Dies geschieht, wenn Sie auf der finesse-Administrationsseite Details zur Cloud-Verbindung hinzufügen.

# Cisco Finesse Administration

| Cloud Connect Server Settings |        |                       |  |
|-------------------------------|--------|-----------------------|--|
|                               |        |                       |  |
| Username*                     |        | administrator         |  |
| Password*                     |        |                       |  |
| Publisher Address*            |        | cloudconnecta125.grey |  |
| Subscriber Address            |        | cloudconnectb125.grey |  |
|                               |        |                       |  |
| Save                          | Revert |                       |  |

## 3. Gadget-Unterstützung

CEJ-Gadget: Um das CEJ Gadget auf finesse zu aktivieren, exportieren Sie den Gadget-Code von WxM und kopieren Sie ihn auf die finesse Admin Desktop-Layoutseite für Agent und Supervisor. Dies können Sie wie folgt erreichen:

Schritt 1: Melden Sie sich bei WxM mit dem Administratorkonto an.

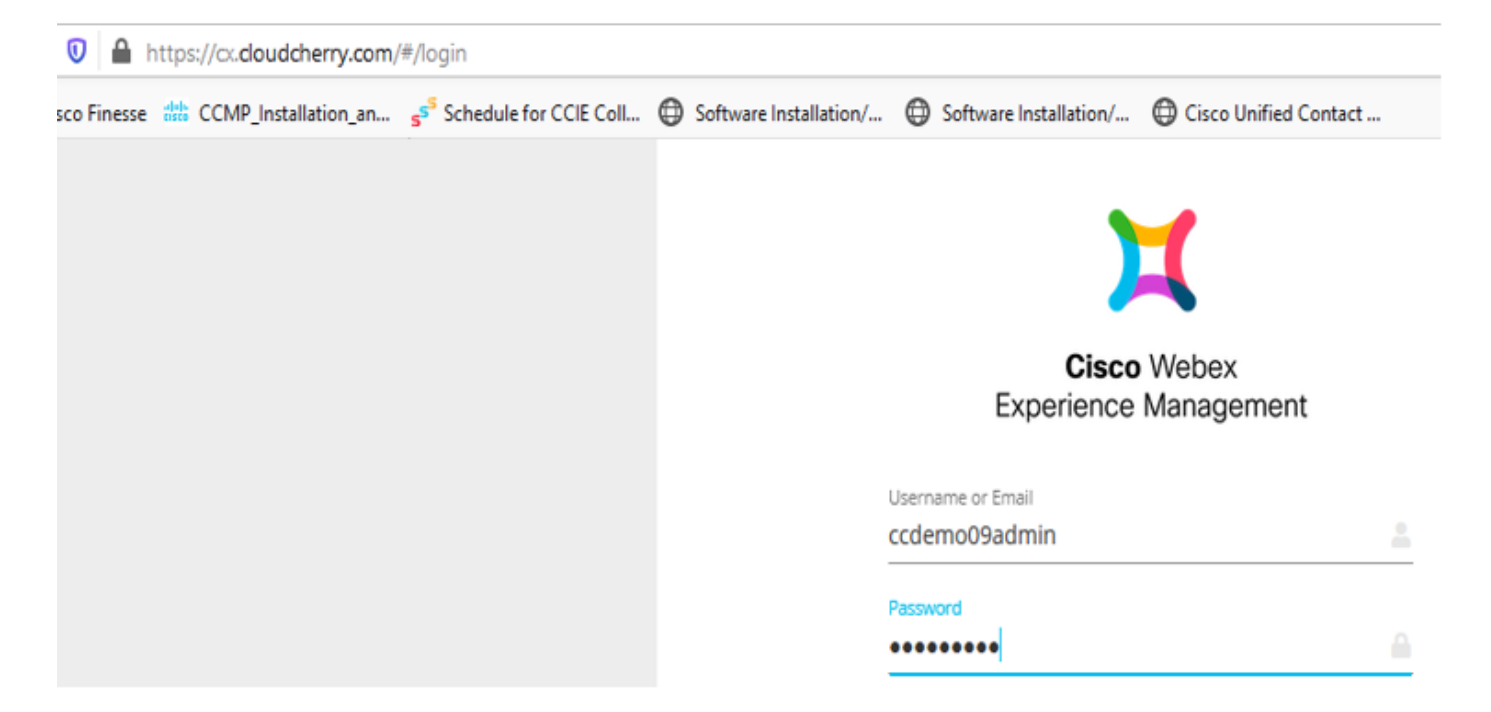

Schritt 2: Laden Sie das CEJ-Gadget aus dem Leerraum herunter - Gesamterfahrung - Export des Cisco Contact Center-Reisegadgets.

| =        | WOverall Experience Agent D              | ashboard Supervisor         | Dashboard Agent Pulse Dashboard for Supervisor                          |                                 |
|----------|------------------------------------------|-----------------------------|-------------------------------------------------------------------------|---------------------------------|
| Spaces   | 13 Apr '20 - 12 May '20                  | √ <sup>®</sup> 11 responses | 4                                                                       |                                 |
| CX Setup |                                          |                             |                                                                         |                                 |
|          | 11 Responses                             |                             |                                                                         | Export Cisco Contact Centre Gad |
|          | Q Search Responses                       | ¥ =                         | <ul> <li>NPS: 10 / 10</li> <li>CES: 5 / 5</li> <li>Anonymous</li> </ul> |                                 |
|          | NPS: 10 / 10 OCES: 5 / 5                 | ^                           | Collected 07 May '20, 05:56 pm                                          | Response Time: 29s              |
|          | Anonymous Collected 07 May '20, 05:56 pm |                             | Response Timeline                                                       | RESPONSE ACTIONS                |
|          | Post Call Feedback                       |                             | CUSTOMER RESPONSES                                                      |                                 |
|          | No Comments Added                        |                             | 10/10                                                                   |                                 |

#### Schritt 3: Kopieren Sie die URL.

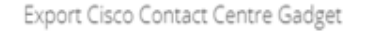

Use the code snippet below to export the responses from the space Overall Experience as a Cisco Contact Centre Solutions gadget. This gadget will display data as per the current set of applied f

NO FILTERS APPLIED

| <u>"</u> |
|----------|
|          |

Schritt 4: Auf der Finesse-Seite für das Desktop-Layout von CFAdmin finden Sie die URL unter der Registerkarte **Home** (**Home**) des **Agent-**Layouts.

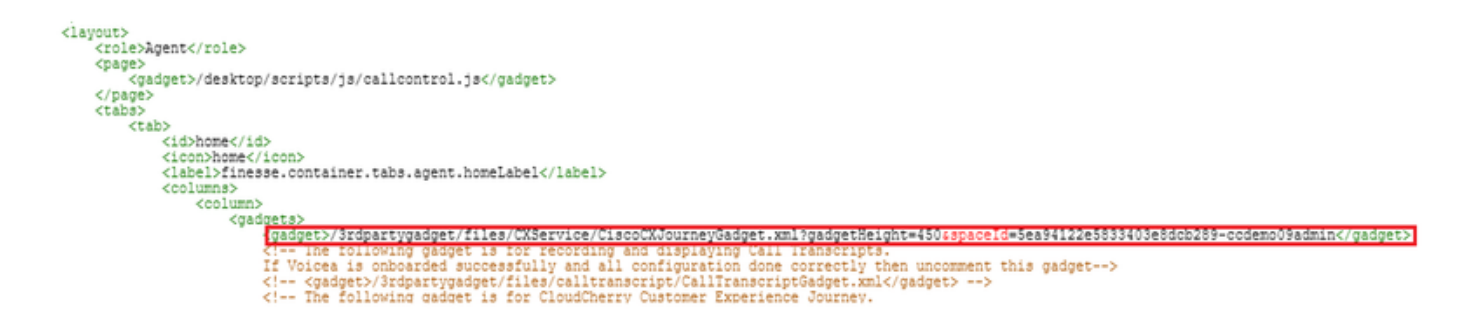

Schritt 5: Auf der Finesse-Seite für das Desktop-Layout von CFAdmin finden Sie die gleiche URL unter der **Startseite** des **Supervisor-**Layouts.

| <b>↓</b>                                                                                                    |
|----------------------------------------------------------------------------------------------------|
| <role>Supervisor</role>                                                                                                    |
| qge>                                                                                                    |
| <gadget>/desktop/scripts/js/callcontrol.js</gadget>                                                                                                    |
|                                                                                                    |
|                                                                                                    |
| <ul> <li><ul> <li><ul> <li><ul></ul></li></ul></li></ul></li></ul>                                                                                                    |
| <icon>home</icon>                                                                                                    |
| <label>finesse.container.tabs.supervisor.homeLabel</label>                                                                                                    |
| <columns></columns>                                                                                                    |
| <column></column>                                                                                                    |
| <gadgets></gadgets>                                                                                                    |
| <1 The following gadget is for CloudCherry Customer Experience Analytics.                                                                                                    |
| if cloudenery is onboarded successfully with all configurations, then replace the url                                                                                                    |
| <pre>xto the actual unit obtained by expering the class gauget rise for actual to actual the second actual of the class of the second actual the second actual to a second actual to a s</pre> |
| <gadget>/3rdpartygadget/files/CXService/CiscoCXJourneyGadget.xml?gadgetHeight=4504spaceId=5eccc805b18b7b1480e1013a-</gadget>                                                                                                    |
| wxmxchanneldemoadmin                                                                                                    |
| <gadget id="team-performance">/desktop/scripts/js/teamPerformance.js</gadget>                                                                                                    |
| <pre><!-- The following gadgets are used for viewing the call history and state history of an agent selected in the Team</pre--></pre>                                                                                                    |

CEA Agent Gadget: Ähnliche Schritte wie das CEJ-Gadget sind erforderlich, um diese Anwendung für Agenten in Finesse zu aktivieren.

Schritt 1: Wählen Sie im WxM-Admin-Portal im Leerraum "Agent Dashboard" aus, und wählen Sie in der Navigationsleiste auf der linken Seite die Option "Customer Experience Analytics" aus. Wenn die CEA-Wallboard-Seite geladen wird, drücken Sie die Taste, und wählen Sie im Dropdown-Menü die Option Cisco Contact Center Gagdet exportieren aus.

| 💢 Cisco Webex Experience Manag 🗙 🔛 Cisco Fine   | sse Administration X +                                                                                            | - a x                        |
|-------------------------------------------------|----------------------------------------------------------------------------------------------------|------------------------------|
| ← → C* ŵ 💿 🚔 http                               | s://cx.cloudcherry.com/#/spaces/5ea94122e5833403e8dcb28a-ccdemo09admin/metrics/1311511 🚥 🛛 😭                      | 🛓 lin 🖸 🌒 📫 🗄                |
| 🌣 Most Visited 🔀 Getting Started 🚢 Gisco Finess | e 🗰 CCMP_Installation_an 💕 Schedule for CCIE Coll 🕲 Software Installation/ 🕲 Software Installation/ 🕲 Cisco Unifi | ed Contact                   |
| Overall Experience Agent Das                    | hboard Supervisor Dashboard Agent Pulse Dashboard for Supervisor                                                  |                              |
| 🔲 🗯 13 Apr '20 - 12 May '20                     | Version are a Post Call Feedback V                                                                                | 2                            |
| Metrics                                         |                                                                                                    |                              |
| Check Pulse                                     |                                                                                                    | the New Course               |
| Curtamore Descriptions Association              | 0.04                                                                                                    | ate New Group                |
| Customer Experience Analytics                   | Ø 660                                                                                                    | This Group & Manage Widgets  |
|                                                 | 尋 Pin                                                                                                    | This Group                   |
| 100                                             | 100W                                                                                                    | ete This Group               |
|                                                 |                                                                                                    |                              |
| NPS Score                                       | Promoters                                                                                                    | ort Cisco Contact Centre Gad |
|                                                 |                                                                                                    |                              |

Schritt 2: Kopieren Sie die URL und ändern Sie die URL: Fügen Sie den Filter *& filterTags=cc\_AgentId* hinzu.

Export Cisco Contact Centre Gadget

Use the code snippet below to export Metric Group Check Pulse from Space Agent Dashboard as a Cisco Contact Centre Solutions gadget. This gadg to change these filters in the gadget in Cisco Webex Contact Centre or Cisco Finesse Desktop.

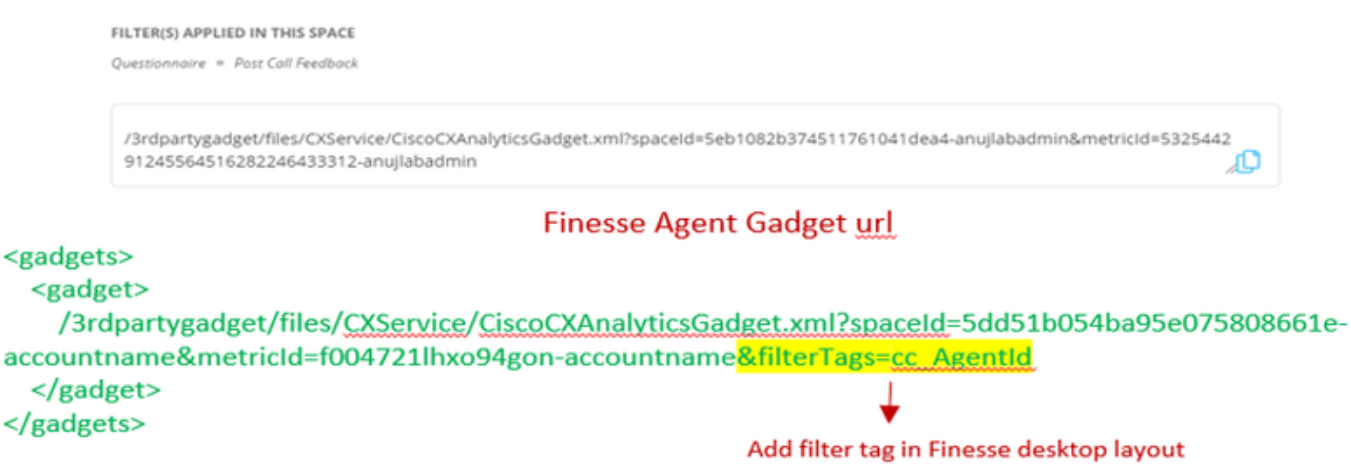

Schritt 3: Auf der Finesse-Seite für das Desktop-Layout von CFAdmin finden Sie die URL unter der Registerkarte **myStatistics** der **Agent-**Rolle.

| 1                                                                                                    |
|----------------------------------------------------------------------------------------------------|
| <id>myStatistics</id>                                                                                       |
| <icon>column-chart</icon>                                                                                   |
| <label>finesse.container.tabs.agent.myStatisticsLabel</label>                                               |
| <columns></columns>                                                                                         |
| <column></column>                                                                                           |
| <gadgete></gadgete>                                                                                         |
| <gadget>/3rdpartygadget/files/CXService/CiscoCXAnalyticsGadget.xml?spaceId=5eccc805b18b7b1480e1013</gadget> |
| wxmxchanneldemoadmin&metricId=104034341424217031265235014-wxmxchanneldemoadmin&filterTags=cc_AgentId        |
| <gadget>https://cuicl25.grey.com:8444/cuic/gadget/LiveData/LiveDataGadget.xml?gadgetHeight=1504</gadget>    |
| <pre>viewId=0B8D11317ED54A80B64F3AE28C5139E5&amp;filterId=agentStats.id=CL%20teamName</pre>                 |
|                                                                                                    |
|                                                                                                    |
|                                                                                                    |
|                                                                                                    |
| <tab></tab>                                                                                                 |
|                                                                                                    |

CEA Supervisor Gadget: Ähnliche Schritte wie das CEJ-Gadget sind erforderlich, um diese Anwendung für den Supervisor in Finesse zu aktivieren.

Schritt 1: Wählen Sie im WxM-Admin-Portal im Leerraum "Supervisor Dashboard" aus, und wählen Sie in der Navigationsleiste auf der linken Seite die Option "Customer Experience Analytics" aus. Drücken Sie beim Laden der CEA-Wallboard die Taste: und wählen Sie im Dropdown-Menü die Option Cisco Contact Center Gadget exportieren.

| Cverall Experience            | gent Dashboard Supervisor Dashboard Agent Pulse Dashboard for Supervisor |                                      |
|-------------------------------|--------------------------------------------------------------------------|--------------------------------------|
| 🖴 🛱 13 Apr '20 - 12 May '20   | V 11 responses                                                           | 5                                    |
| Metrics                       | se la la la la la la la la la la la la la                                | 1                                    |
| Check Pulse                   |                                                                          | <ul> <li>Create New Group</li> </ul> |
| Monitor Trends                |                                                                          |                                      |
| Compare Segments              |                                                                          | 尋 Pin This Group                     |
| Prioritize Actions            | 1000                                                                     | 🗎 Delete This Group                  |
| Customer Experience Analytics | Promoters                                                                | Export Cisco Contact Centre Gad      |

Schritt 2: Kopieren Sie die URL und ändern Sie die URL: Fügen Sie den Filter *& filterTags=cc\_TeamId* hinzu.

#### Supervisor Gadget url

Export Cisco Contact Centre Gadget

Use the code snippet below to export Metric Group Check Pulse from Space Supervisor Dashboard as a Cisco Contact Centre Solutions gadget able to change these filters in the gadget in Cisco Webex Contact Centre or Cisco Finesse Desktop. FILTER(5) APPLIED IN THIS SPACE Questionnaire = Post Call Feedback //3rdpartygadget/files/CXService/CiscoCXAnalyticsGadget.xml?spaceId=5eb1082b374511761041dea5-anujlabadmin&metricId=4818101 64351011491262333364-anujlabadmin

Finesse Supervisor Gadget url

<gadgets>
 <gadgets>
 <gadget>
 /3rdpartygadget/files/CXService/CiscoCXAnalyticsGadget.xml?spaceId=5dd76d0d4ba95e0e6cecd552accountname&metricId=4f3mih1j55ir792r-accountname&filterTags=cc\_TeamId → Add filter tag in Finesse desktop layout
 </gadget>
 </gadgets>

Schritt 3: Auf der Finesse-Seite für das Desktop-Layout von CFAdmin finden Sie die URL unter der Registerkarte **teamData** (**TeamData**) der **Supervisor-**Rolle.

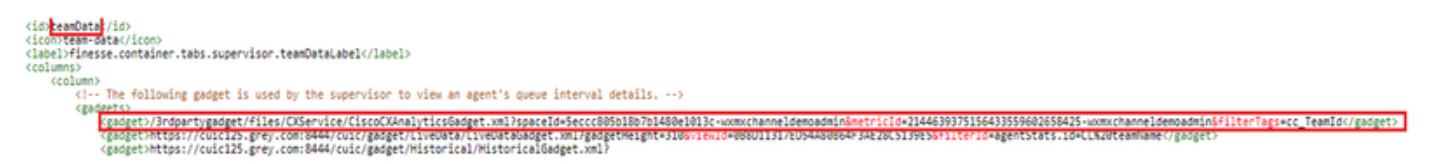

4. Whitelist Finesse Server-URLs

Um sicherzustellen, dass API-Anforderungen von Finesse an WxM authentifiziert werden, sollten Finesse-Server-URLs im WxM-Server Whitelist aufgeführt werden.

Im WxM-Admin-Portal - Bearbeitungsprofil auf der Registerkarte "CORS ORIGIN" umfasst Finesse-Server-URL mit Port 8445.

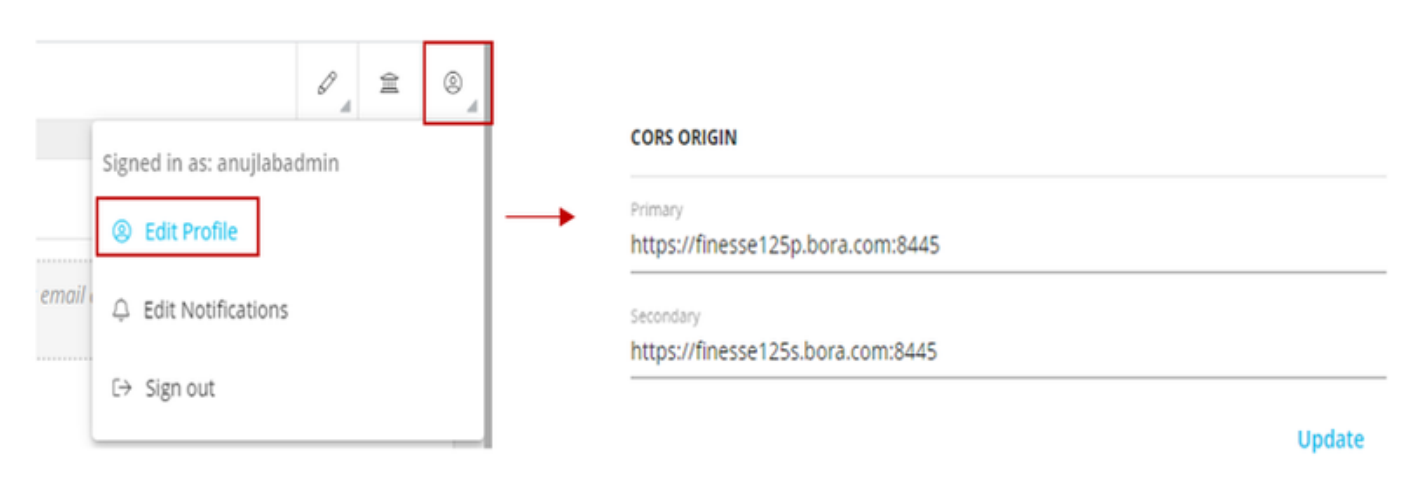

**Hinweis:** Bei den URLs kann es sich um FQDNs für Finesse-Server oder Wildcard wie https://\*.bora.com:8445 handeln.

# Überprüfen

Für diese Konfiguration ist derzeit kein Überprüfungsverfahren verfügbar.

# Fehlerbehebung

Es sind derzeit keine spezifischen Schritte zur Fehlerbehebung für diese Konfiguration verfügbar.

# Zugehörige Informationen

- Informationen zur WxM-Inline-Umfrage finden Sie in diesem Artikel: Integrieren Sie die WebEx Experience Management (WxM) Inline-Umfrage in die UCCE-Lösung.
- Informationen zum selbstsignierten Zertifikatsaustausch für CCE-Lösung finden Sie in folgendem Artikel: <u>UCCE Self-signed Certificate Exchange</u>
- Informationen zur Implementierung von Zertifikaten, die von einer Zertifizierungsstelle signiert wurden, auf einer CCE-Lösung finden Sie in folgendem Artikel: <u>CCE CA Signed Certificate</u>
- CVP GitHub WxM-Anwendung: CVP GitHub der Standard-WxM-Anwendung
- <u>Technischer Support und Dokumentation Cisco Systems</u>